## **Obtaining Registered Survey Plans**

If you are looking to obtain a copy of a registered plan that shows your property on it, this will need to be done via the web-site: <u>WWW.ONLAND.CA</u>

If you know the plan number (ex. 36R12345 or 36M654 or NR123), pick on the Documents option in the top right of the screen (shown in yellow below). (If you do not know the plan number(s), the City of North Bay Engineering Department can assist you in finding them.)

| ONLAND Ontario<br>Land Registry Ac<br>Ontario<br>Onland is your onlin<br>This channel give                           | We (0 Items) Login / Register Help * Français Property Documents Writs   Historical Books   LRO Services Land Property Records Portal Information source from the Ontario Land Registration and Writs system. a you access to official, property-related information and Documents. |
|----------------------------------------------------------------------------------------------------|----------------------------------------------------------------------------------------------------|
| F<br>LRO Location @<br>@ Start typing                                                                                | nd your Land Registry Office<br>Select from LRO List •                                                                                                    |
| News<br>June 4, 2024<br>Bulletin 2024-05 Application for Absolute Title(LTCQ to LT+)<br>All News and Announcements > | Search Hours (EST)<br>Monday through Thursday - 4 a.m. to 12 a.m.<br>Friday - 4 a.m. to 9 p.m.<br>Saturday - 9 a.m. to 6 p.m.<br>Sunday - 9 a.m. to 9 p.m.                                                                                                    |
| Copyright © 2024 TERANET®                                                                                            | perty & Registration Services.  ServiceOntario  Privacy Policy Terms of Service Accessibility Policy                                                                                                    |

On the next screen you pick on the option "instruments, Plans and Evidence" (shown below in yellow).

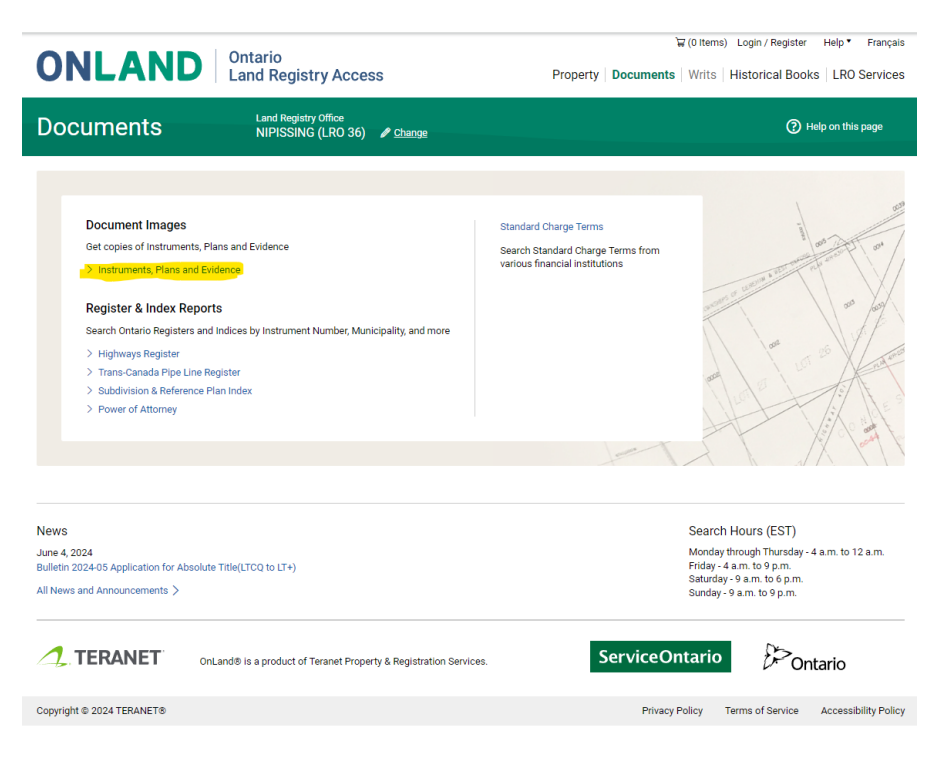

Now you are asked to type in the Registration Number: (example shown in yellow below)

| ONLAND                                                                                                    | Ontario<br>Land Registry Access                                                                                                    | Property   Documents                                                                  | 7 (0 Hems) Login / Register Help • Français<br>Writs   Historical Books   LRO Services                                                                                                    |
|----------------------------------------------------------------------------------------------------|----------------------------------------------------------------------------------------------------|---------------------------------------------------------------------------------------|----------------------------------------------------------------------------------------------------|
| Documents                                                                                                    | Land Registry Office<br>NIPISSING (LRO 36) 🖋 <u>Change</u>                                                                                                    |                                                                                       | Help on this page                                                                                                    |
| Document Images Instruments, Plans and Evidence Register & Index Reports Highways Register Trans-Canada Pipe Line Register Subdivision & Reference Plan Index Power of Attorney Search Standard Charge Terms from various financial institutions Standard Charge Terms | Instruments, Plans and evidence by registration numb<br>the correct prefix and range. (You are looking for a Plan you may<br>Reference Plan index search to ensure you are requesting the corr<br>Indicates Required Field<br>Registration Number<br>Secret | er. Make sure that you have entered<br>want to perform a Subdivision or<br>rect plan. | Get copies of Instruments, Plans and<br>Evidence<br>Your search will produce a PDF of the<br>Document corresponding to your registration<br>number<br>View a sample Instrument<br>View a sample Plan for preview<br>View a sample Plan<br>View a sample Evidence<br>View a sample Certified Copy |
| News<br>June 4, 2024<br>Bulletin 2024-05 Application for Ab<br>All News and Announcements >                                                                                                    | solute Title(LTCQ to LT+)<br>OnLand® is a product of Teranet Property & Registration Services.                                                                                                    | ServiceOn                                                                             | Search Hours (EST)<br>Monday through Thursday - 4 a.m. to 12 a.m.<br>Friday - 4 a.m. to 9 p.m.<br>Sunday - 9 a.m. to 9 p.m.<br>Sunday - 9 a.m. to 9 p.m.                                                                                                    |
| Copyright © 2024 TERANET®                                                                                                    |                                                                                                    | Privacy P                                                                             | olicy Terms of Service Accessibility Policy                                                                                                    |

After picking the Search button, you will get a page where you will be shown the cost of the plan(s) you requested.

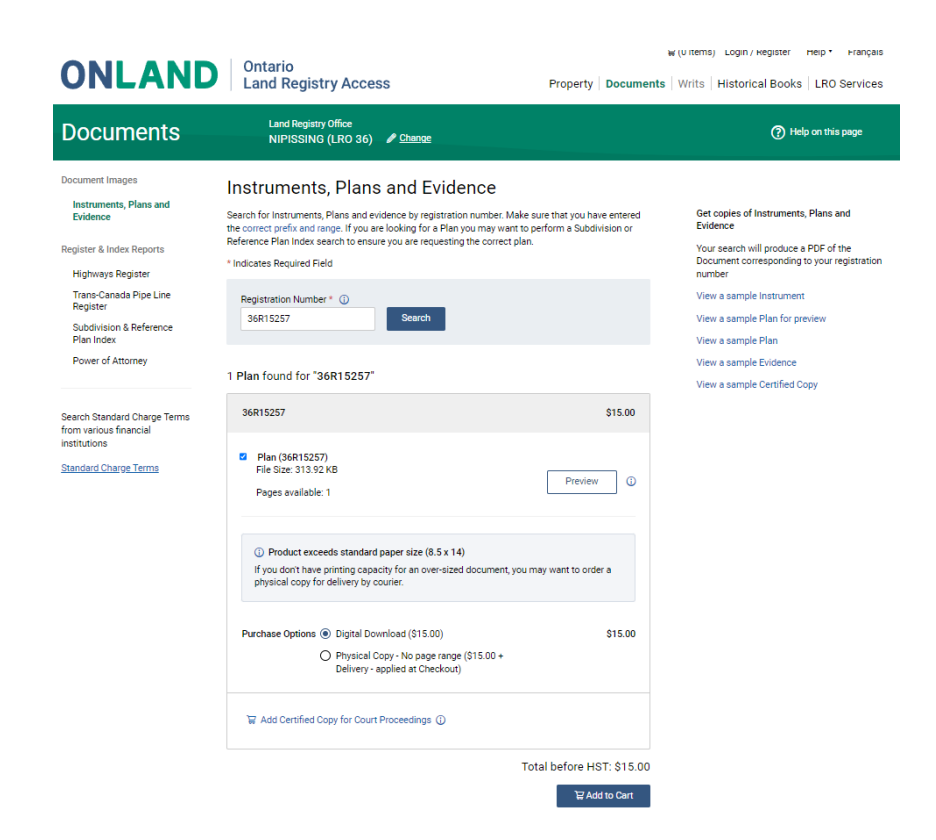

After you decide what you wish to receive, pick on the "Add to Cart" button.

Now you will see your item(s) selected and you can proceed to Checkout.

| 1 item added to car                                | t                            |  |  |  |
|----------------------------------------------------|------------------------------|--|--|--|
| ✓ Plan<br>NIPISSING (36) • 36R15257                | Digital Download Quantity: 1 |  |  |  |
| Your cart contains: 1 item(s) Order total: \$16.30 |                              |  |  |  |
| Continue Shopping                                  | Checkout                     |  |  |  |

Picking on Checkout will take you to the process of billing and payment.

| ONLAND                                                                                                    | Ontario<br>Land Registry Access                              | Property Docum       | 끝(1 Item) Login<br>ents   Writs   Histor                                                       | /Register Help<br>ical Books LR                                  | <ul> <li>Français</li> <li>O Services</li> </ul> |
|----------------------------------------------------------------------------------------------------|--------------------------------------------------------------|----------------------|------------------------------------------------------------------------------------------------|------------------------------------------------------------------|--------------------------------------------------|
| Your Shopping Cart (1 Iter                                                                                            | m)                                                           | Order Total: \$16.30 | Continue Shopping                                                                              | g Che                                                            | ckout                                            |
| Product Details                                                                                                    | Delivery Format and Optional Add-On (\$)                     | Quantity             | Price Details                                                                                  |                                                                  | Subtotal                                         |
| Plan<br>NIPISSING (36) • 36R15257<br>@ Remove                                                                         | Digital Download                                             | 1                    | Statutory Fee: \$5.00<br>ELRSA Fee: \$10.00                                                    |                                                                  | \$15.00                                          |
|                                                                                                    |                                                              |                      | т                                                                                              | otal before HST:<br>IST:                                         | \$15.00<br>\$1.30                                |
|                                                                                                    |                                                              |                      | C                                                                                              | )rder Total:                                                     | \$16.30                                          |
|                                                                                                    |                                                              |                      | l                                                                                              | Checkou                                                          | л                                                |
| News<br>June 4, 2024<br>Builletin 2024-05 Application for Absolute Title(LTCQ to LT+)<br>All News and Announcements > |                                                              |                      | Search Hours<br>Monday through<br>Friday - 4 a.m. to<br>Saturday - 9 a.m.<br>Sunday - 9 a.m. t | (EST)<br>Thursday - 4 a.m. to<br>9 p.m.<br>to 6 p.m.<br>o 9 p.m. | o 12 a.m.                                        |
| C. TERANET OnLand                                                                                                    | 18 is a product of Teranet Property & Registration Services. | Service              | eOntario                                                                                       | Ontario                                                          |                                                  |
| Copyright © 2024 TERANET®                                                                                             |                                                              | Pr                   | ivacy Policy Terms of                                                                          | Service Acces                                                    | ssibility Policy                                 |

Pick Checkout again and then you will need to confirm if you are a Registered User or a Guest.

| ONLAND Ontario<br>Land Registry Access                                                                               | ₩(1 tem) Login / Register Help • Français Property   Documents   Writs   Historical Books   LRO Services                                                          |
|----------------------------------------------------------------------------------------------------|----------------------------------------------------------------------------------------------------|
| < Back to Shopping Cart                                                                                              |                                                                                                    |
| Registered User Login Username Password Forgot/Reset Password Login                                                  | Guest Checkout<br>You can make a purchase as a Guest User, and your<br>purchase and payment details will not be saved in<br>the system.<br>Checkout as Guest User |
| News<br>June 4, 2024<br>Bulletin 2024-05 Application for Absolute Title(LTCQ to LT+)<br>All News and Announcements > | Search Hours (EST)<br>Monday through Thursday - 4 a.m. to 12 a.m.<br>Friday - 4 a.m. to 9 p.m.<br>Saturday - 9 a.m. to 9 p.m.<br>Sunday - 9 a.m. to 9 p.m.        |
| OnLand® is a product of Teranet Property & Registration                                                              | Services. ServiceOntario                                                                                                    |
| Copyright © 2024 TERANET®                                                                                            | Privacy Policy Terms of Service Accessibility Policy                                                                                                    |

Most single time users will choose the Guest option:

| ONLAND Ontario<br>Land Registry Access                                                                      |                                                                                  |                |                         |                | 늏(1 Item)                 |                      |
|----------------------------------------------------------------------------------------------------|----------------------------------------------------------------------------------|----------------|-------------------------|----------------|---------------------------|----------------------|
| Checkout                                                                                                    |                                                                                  |                |                         |                |                           |                      |
| () Delivery Information                                                                                     | 2 Payment                                                                        |                | (a) Receipt & Downloads |                | Order Summary (1          | l Item)              |
| Delivery Information                                                                                        |                                                                                  |                |                         |                | Total before HST:<br>HST: | \$15.00<br>\$1.30    |
| Enter the email address where you would like your n<br>You will also have the option to download your recei | eceipt and digital products delivered.<br>pt and products at the end of your che | ckout process. |                         |                | Order Total:              | \$16.30              |
| Email Address                                                                                               |                                                                                  |                |                         |                |                           |                      |
| Continue to Payment                                                                                         |                                                                                  |                |                         |                |                           |                      |
| Chand® is a                                                                                                 | product of Teranet Property & Registra                                           | tion Services. | Servi                   | ceOntario      | Onta                      | irio                 |
| Copyright © 2024 TERANET®                                                                                   |                                                                                  |                |                         | Privacy Policy | Terms of Service A        | Accessibility Policy |

Fill in the email address you wish to have your map sent to. Then Continue to Payment.

Then on the next screen, pick on "Pay by Credit Card"

| ONLAND Ontario<br>Land Registry Access |                                                                   |                         |                           | '뮫 (1 Item)          |
|----------------------------------------|-------------------------------------------------------------------|-------------------------|---------------------------|----------------------|
| Checkout                               |                                                                   |                         |                           |                      |
| O Delivery Informat                    | tion (2) Payment                                                  | (3) Receipt & Downloads | Order Summary (           | (1 ltem)             |
| Payment                                |                                                                   |                         | Total before HST:<br>HST: | \$15.00<br>\$1.30    |
|                                        | Credit Card 🔤 💽                                                   |                         | Order Total:              | \$16.30              |
| Credit Card payment will open in r     | new window                                                        |                         |                           |                      |
| Pay by Credit Card                     |                                                                   |                         |                           |                      |
| Back to Delivery Information           |                                                                   |                         |                           |                      |
|                                        | OnLand® is a product of Teranet Property & Registration Services. | ServiceOntari           | o DOnt                    | ario                 |
| Copyright © 2024 TERANET®              |                                                                   | Privacy Policy          | Terms of Service          | Accessibility Policy |

After picking "Pay by Credit Card" you will then need to enter in your correct and current credit card information.

| A TERANET                                                                                                    |                     |      |        |       |
|----------------------------------------------------------------------------------------------------|---------------------|------|--------|-------|
| Payment Details                                                                                                    | Verified by<br>VISA | VISA | Master | Card. |
| Please complete all fields marked by an asterisk (*).                                                                                                    |                     |      |        |       |
| Transaction Amount: \$16.30 (CAD)                                                                                                    |                     |      |        |       |
| Cardholder Name *                                                                                                    |                     |      |        |       |
|                                                                                                    |                     |      |        |       |
| Card Number*                                                                                                    |                     |      |        |       |
|                                                                                                    |                     |      |        |       |
| Expiry Date (MMYY) *                                                                                                    |                     |      |        |       |
|                                                                                                    |                     |      |        |       |
| cvcicw+                                                                                                    |                     |      |        |       |
|                                                                                                    |                     |      |        |       |
| Click Submit Payment to charge your credit card. Only click the button once. Using the Back, Refresh or Cancel button after you press the Submit Payment button will not stop the transaction from being processed and may result in a double-charge. |                     |      |        |       |
| Submit Payment Cancel Payment                                                                                                    |                     |      |        |       |

After you pick Submit Payment, you will be emailed your plan/map and the fee they charge will appear on your credit card statement.

Attached to your email you will find a digital copy of the plan/map you ordered.

You may be able to print a copy of the plan, or a portion of it, on a home printer, a library printer or via another service option, for whatever fee there may be.